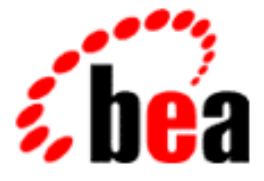

# BEA WebLogic Server BEA WebLogic Express™

# WebLogic jDriver for Informix のインストールと使い方

BEA WebLogic Server 6.1 マニュアルの日付: 2002 年 6 月 24 日

#### 著作権

Copyright © 2002 BEA Systems, Inc. All Rights Reserved.

#### 限定的権利条項

本ソフトウェアおよびマニュアルは、BEA Systems, Inc. 又は日本ビー・イー・エー・システム ズ株式会社(以下、「BEA」といいます)の使用許諾契約に基づいて提供され、その内容に同意 する場合にのみ使用することができ、同契約の条項通りにのみ使用またはコピーすることがで きます。同契約で明示的に許可されている以外の方法で同ソフトウェアをコピーすることは法 律に違反します。このマニュアルの一部または全部を、BEA からの書面による事前の同意なし に、複写、複製、翻訳、あるいはいかなる電子媒体または機械可読形式への変換も行うことは できません。

米国政府による使用、複製もしくは開示は、BEAの使用許諾契約、および FAR 52.227-19の「Commercial Computer Software-Restricted Rights」条項のサブパラグラフ (c)(1)、DFARS 252.227-7013の「Rights in Technical Data and Computer Software」条項のサブパラグラフ (c)(1)(ii)、NASA FAR 補遺 16-52.227-86の「Commercial Computer Software--Licensing」条項の サブパラグラフ (d)、もしくはそれらと同等の条項で定める制限の対象となります。

このマニュアルに記載されている内容は予告なく変更されることがあり、また BEA による責務 を意味するものではありません。本ソフトウェアおよびマニュアルは「現状のまま」提供され、 商品性や特定用途への適合性を始めとする(ただし、これらには限定されない)いかなる種類 の保証も与えません。さらに、BEA は、正当性、正確さ、信頼性などについて、本ソフトウェ アまたはマニュアルの使用もしくは使用結果に関していかなる確約、保証、あるいは表明も行 いません。

#### 商標または登録商標

BEA、Jolt、Tuxedo、および WebLogic は BEA Systems, Inc. の登録商標です。BEA Builder、BEA Campaign Manager for WebLogic、BEA eLink、BEA Manager、BEA WebLogic Collaborate、BEA WebLogic Commerce Server、BEA WebLogic E-Business Platform、BEA WebLogic Enterprise、 BEA WebLogic Integration、BEA WebLogic Personalization Server、BEA WebLogic Process Integrator、BEA WebLogic Server、E-Business Control Center、How Business Becomes E-Business、 Liquid Data、Operating System for the Internet、および Portal FrameWork は、BEA Systems, Inc. の商標です。

その他の商標はすべて、関係各社がその権利を有します。

| WebLogic | jDriver for | Informix | のインス | トールと使い方 |
|----------|-------------|----------|------|---------|
|----------|-------------|----------|------|---------|

| パート番号 | マニュアルの日付   | ソフトウェアのバージョン                  |
|-------|------------|-------------------------------|
| なし    | 2002年6月24日 | BEA WebLogic Server バージョン 6.1 |

# 目次

#### このマニュアルの内容

| 対象読者           | v                                        |
|----------------|------------------------------------------|
| e-docs Web サイト | v                                        |
| このマニュアルの印刷方法   | vi                                       |
| 型連情報           | vi                                       |
| サポート情報         | vi                                       |
| 表記規則           | vii                                      |
|                | •••••• • • • • • • • • • • • • • • • • • |

#### 1. WebLogic jDriver for Informix のインストール

| 概要                                            | 1-1 |
|-----------------------------------------------|-----|
| 始める前に                                         | 1-2 |
| 評価ライセンス                                       | 1-2 |
| インストール手順                                      | 1-2 |
| WebLogic Server のインストール                       | 1-2 |
| スタンドアロン WebLogic jDriver for Informix のインストール | 1-2 |
| 接続プールの使い方                                     | 1-3 |
| WebLogic Server での接続プールのコンフィグレーション            | 1-3 |
| アプリケーションでの接続プールの使い方                           | 1-3 |
| クライアントサイド アプリケーション                            | 1-4 |
| サーバサイド アプリケーション                               | 1-4 |
| Informix データベースへの接続の確認                        | 1-4 |
| データベース、ホスト名、およびポートの調べ方                        | 1-5 |
| 参考資料                                          | 1-6 |
| ドキュメント                                        | 1-6 |
| サンプル コード                                      | 1-6 |
|                                               |     |

#### 2. WebLogic jDriver for Informix の使い方

|                    | 2-1 |
|--------------------|-----|
| 型のマッピング            | 2-2 |
| Informix DBMS への接続 | 2-3 |
| 接続手順               | 2-3 |

| Connection または Properties オブジェクトに設定可能な Informix 固有 | ГD  |
|----------------------------------------------------|-----|
| その他のプロパティ                                          | 2-5 |
| JDBC によるデータの操作                                     | 2-6 |
| 簡単な SQL クエリの作り方                                    | 2-7 |
| レコードの挿入、更新、および削除                                   | 2-8 |
| ストアド プロシージャとストアド関数の作り方と使い方                         | 2-9 |
| 接続の切断とオブジェクトのクローズ                                  | -12 |
| 挿入後の SERIAL カラムの取り出し2                              | -13 |
| Informix INTERVAL データ型の使い方                         | -13 |
| ResultSetMetaData メソッドの使い方2                        | -15 |
| 自動コミット モードの使い方2                                    | -15 |
| Informix 固有の機能のサポート2                               | -16 |
| VARCHAR/CHAR データをバイト列として取り出す2                      | -17 |
| コードセットのサポート2                                       | -17 |
| Prepared Statement での Unicode ストリームの使い方2           | -18 |
| WebLogic jDriver for Informix の JDBC への適合状況        | -19 |
| 参考資料                                               | -22 |
| ドキュメント2                                            | -22 |
| コード例2                                              | -23 |

# このマニュアルの内容

このマニュアルでは、BEA の Informix データベース管理システム用 Type 4 Java Database Connectivity (JDBC) ドライバである WebLogic jDriver for Informix の インストール方法と、このドライバを使用したアプリケーションの開発方法について説明します。

このマニュアルの内容は以下のとおりです。

- 第1章「WebLogic jDriver for Informix のインストール」
- 第2章「WebLogic jDriver for Informix の使い方」

### 対象読者

このマニュアルは、Sun Microsystems の Java 2 Platform, Enterprise Edition (J2EE)を使用して e- コマース アプリケーションを構築するアプリケーション 開発者を対象としています。SQL、データベースの一般的な概念、および Java プログラミングに読者が精通していることを前提として書かれています。

### e-docs Web サイト

BEA 製品のドキュメントは、BEA の Web サイトで入手できます。BEA ホーム ページの [製品のドキュメント]をクリックするか、WebLogic Server 製品ド キュメント ページ (http://edocs.beasys.co.jp/e-docs/wls61)を直接表示してくだ さい。

### このマニュアルの印刷方法

Web ブラウザの [ファイル | 印刷]オプションを使用すると、Web ブラウザから このマニュアルを一度に1章ずつ印刷できます。

このマニュアルの PDF 版は、Web サイトで入手できます。PDF を Adobe Acrobat Reader で開くと、マニュアルの全体(または一部分)を書籍の形式で印 刷できます。PDF を表示するには、WebLogic Server ドキュメントのホーム ペー ジを開き、[ドキュメントのダウンロード]をクリックして、印刷するマニュア ルを選択します。

Adobe Acrobat Reader は Adobe の Web サイト (http://www.adobe.co.jp) で無料 で入手できます。

#### 関連情報

BEA の Web サイトでは、WebLogic Server の全マニュアルを提供しています。

### サポート情報

BEA のドキュメントに関するユーザからのフィードバックは弊社にとって非常 に重要です。質問や意見などがあれば、電子メールで docsupport-jp@bea.com ま でお送りください。寄せられた意見については、ドキュメントを作成および改訂 する BEA の専門の担当者が直に目を通します。

電子メールのメッセージには、ご使用のソフトウェアの名前とバージョン、およ びドキュメントのタイトルと日付をお書き添えください。本バージョンの BEA WebLogic Server について不明な点がある場合、または BEA WebLogic Server の インストールおよび動作に問題がある場合は、BEA WebSUPPORT (www.beasys.com)を通じて BEA カスタマ サポートまでお問い合わせくださ い。カスタマ サポートへの連絡方法については、製品パッケージに同梱されて いるカスタマ サポート カードにも記載されています。 カスタマ サポートでは以下の情報をお尋ねしますので、お問い合わせの際はあ らかじめご用意ください。

- お名前、電子メールアドレス、電話番号、ファクス番号
- 会社の名前と住所
- お使いの機種とコード番号
- 製品の名前とバージョン
- 問題の状況と表示されるエラー メッセージの内容

### 表記規則

このマニュアルでは、全体を通して以下の表記規則が使用されています。

| 表記法                   | 這用                                                                                                    |
|-----------------------|----------------------------------------------------------------------------------------------------|
| ( Ctrl ) +<br>( Tab ) | 複数のキーを同時に押すことを示す。                                                                                                    |
| 斜体                    | 強調または書籍のタイトルを示す。                                                                                                    |
| 等幅テキスト                | <pre>コードサンプル、コマンドとそのオプション、データ構造体とそ<br/>のメンバー、データ型、ディレクトリ、およびファイル名とその<br/>拡張子を示す。等幅テキストはキーボードから入力するテキスト<br/>も示す。<br/>例:<br/>import java.util.Enumeration;<br/>chmod u+w *<br/>config/examples/applications<br/>.java<br/>config.xml<br/>float</pre> |

| 表記法               | 這用                                                                                    |
|-------------------|---------------------------------------------------------------------------------------|
| 斜体の等幅テ            | コード内の変数を示す。                                                                           |
| <i><b>キ</b>スト</i> | 例:                                                                                    |
|                   | String CustomerName;                                                                  |
| すべて大文             | デバイス名、環境変数、および論理演算子を示す。                                                               |
| 字のテキス<br>ト        | 例:                                                                                    |
| 1                 | LPT1                                                                                  |
|                   | BEA_HOME                                                                              |
|                   | OR                                                                                    |
| { }               | 構文の中で複数の選択肢を示す。                                                                       |
| []                | 構文の中で任意指定の項目を示す。                                                                      |
|                   | 例:                                                                                    |
|                   | java utils.MulticastTest -n name -a address<br>[-p portnumber] [-t timeout] [-s send] |
|                   | 構文の中で相互に排他的な選択肢を区切る。                                                                  |
|                   | 例:                                                                                    |
|                   | java weblogic.deploy [list deploy undeploy update                                     |
|                   | password {application} {source}                                                       |
|                   | コマンドラインで以下のいずれかを示す。                                                                   |
|                   | ◆ 引数を複数回繰り返すことができる                                                                    |
|                   | ◆ 任意指定の引数が省略されている                                                                     |
|                   | ◆ パラメータや値などの情報を追加入力できる                                                                |
|                   |                                                                                       |
|                   | コード サンプルまたは構文で項目が省略されていることを示す                                                         |
|                   |                                                                                       |
| •                 |                                                                                       |

# 1 WebLogic jDriver for Informix の インストール

この章では、BEAの Informix 用 Type 4 JDBC ドライバである WebLogic jDriver for Informix のインストール方法について説明します。

内容は以下のとおりです。

- 概要
- 始める前に
- インストール手順
- 接続プールの使い方
- Informix データベースへの接続の確認
- データベース、ホスト名、およびポートの調べ方
- 参考資料

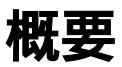

WebLogic jDriver for Informix は、Java クライアントからリレーショナル データ ベースにアクセスするための業界標準である Java Database Connectivity (JDBC) API の Java 実装です。この実装を使用すると、Java クライアントから Informix データベース管理システム (DBMS) に直接アクセスできます。

## 始める前に

この節では、WebLogic Server バージョン 6.1 用のソフトウェアのアップグレードが必要な場合とその方法を説明します。

### 評価ライセンス

WebLogic jDriver のライセンス機能は、このバージョンの WebLogic jDriver for Informix をインストールしたディレクトリのライセンス ファイルに含まれてい ます。次に例を示します。

 $c:\bea\license.bea$ 

# インストール手順

以下の手順は、WebLogic jDriver for Informix をインストールする方法です。

### WebLogic Server のインストール

WebLogic jDriver for Informix は、WebLogic Server に付属して配布され、 WebLogic Server のインストール時にインストールされます。weblogic.jar ファイルには、Informix クラスが入っています。インストールに特別な手順は必 要ありません。

### スタンドアロン WebLogic jDriver for Informix の インストール

スタンドアロンの WebLogic jDriver for Informix は、まもなく提供されます。

# 接続プールの使い方

WebLogic Server または WebLogic Express で WebLogic jDriver for Informix を使用している場合、WebLogic Server の起動時に Informix DBMS との接続を確立する接続プールを設定できます。接続はユーザ間で共有されるので、接続プールを使用すると、ユーザごとに新規のデータベース接続を開くオーバーヘッドをなくすことができます。

アプリケーションは、WebLogic Pool、JTS、または RMI ドライバなどの多層 (Type 3) JDBC ドライバを使用して、WebLogic Server に接続します。 WebLogic Server は、WebLogic jDriver for Informix とプールの中の 1 つの接続を 使用して、アプリケーションの代わりに Informix データベースに接続します。

### WebLogic Server での接続プールのコンフィグ レーション

- WebLogic jDriver for Informix クラスを、WebLogic Server の起動に使われる WebLogic クラスパスに入れます。詳細については、『管理者ガイド』の 「WebLogic Server の起動と停止」を参照してください。
- Administration Console を使用して、接続プールを設定します。接続プールの 詳細については、『管理者ガイド』の「接続プール」、またはオンライン ヘ ルプの「JDBC 接続プールのコンフィグレーション」の手順を参照してくだ さい。
- 3. WebLogic Server を起動します。

### アプリケーションでの接続プールの使い方

接続プールを使用するには、まずデータベース接続を確立する必要があります。 接続を確立する方法は、接続プールを使用するアプリケーションがクライアント サイド アプリケーションかサーバサイド アプリケーションかによって決まりま す。

#### クライアントサイド アプリケーション

クライアントサイド アプリケーションで接続プールを使用するには、WebLogic RMI ドライバを使用してデータベース接続を確立します。RMI ドライバの詳細 については、『WebLogic JDBC プログラミング ガイド』の「WebLogic 多層 JDBC ドライバの使い方」を参照してください。

#### サーバサイド アプリケーション

サーバサイド アプリケーション (サーブレットなど) で接続プールを使用する には、WebLogic pool または jts ドライバを使用してデータベース接続を確立 します。詳細については、『WebLogic HTTP サーブレット プログラマーズ ガイ ド』の「プログラミング タスク」を参照してください。

### Informix データベースへの接続の確認

Informix データベースへの接続をチェックします。以下の情報が必要です。

- ユーザに関しては、有効なユーザ名とパスワード
- データベースに関しては、データベース名、ホスト名、およびポート番号

データベースに関して必要な情報がわからない場合は、次の節の「データベー ス、ホスト名、およびポートの調べ方」を参照してください。

必要な情報を集めたら、接続をテストできます。コマンド ラインで次のように 入力します。

java utils.dbping INFORMIX4 user password db@host:port

このコマンド ラインの引数の定義は次のとおり。

- user は、このデータベースの有効なユーザの Informix ユーザ名
- password は、そのユーザのパスワード
- db@host:port 3 つの引数の組み合わせによって、Informix データベース にアクセスする方法がわかります。
  - *db* はデータベースの名前

- host は、Informix サーバが動作しているコンピュータの名前
- *port*は、Informix サーバが接続リクエストをリスンしている TCP/IP ポートの番号

コマンドの構文は、データベース、@(*at* 記号)、ホスト名、コロン、ポートの順です。

DBMS との接続を確認する手順については、『WebLogic JDBC プログラミング ガイド』の「JDBC 接続のテストとトラブルシューティング」の「接続テスト」 を参照してください。

### データベース、ホスト名、およびポートの 調べ方

インストールされている Informix サーバに接続する前に、次の情報を集めてお く必要があります。

- アクセスする予定のデータベースの名前
- Informix サーバが動作しているホスト コンピュータの名前
- Informix サーバが接続リクエストをリスンしているポートの TCP/IP アドレス

混乱を避けるために、サーバという言葉を、データベースが動作しているマシン を表す場合と、データベースインスタンス自体を表す場合の両方で使用しない でください。このドキュメントでは、以下の用語を使うことでこの問題を解決し ています。

- ホスト名はマシンの名前を表します。
- データベース名は Informix インスタンスの名前を表します。

接続先の Informix サーバの情報を取得するには、\$INFORMIXDIR/etc/sqlhosts の中で、SERVER カラムの下の該当するエントリを見つけます。このファイル のエントリによって、ホスト名と接続のサービス名(右端近くのカラム)がわか ります。サービス名がわかれば、ポート番号がわかります。 /etc/services ファイル (Windows NT プラットフォームでは
\Winnt\system32\drivers\etc\services)の中で、サービス名に関連付けら
れているポート番号を見つけます。

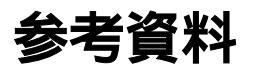

この節では、参考となるドキュメントおよびサンプル コードを示します。

#### ドキュメント

- API リファレンス
- 『WebLogic JDBC プログラミング ガイド』

### サンプル コード

WebLogic Server では、サンプル コードを用意しています。サンプル コードの場 所は、WebLogic Server 配布キットの samples\examples\jdbc\informix4 ディ レクトリです。

# 2 WebLogic jDriver for Informixの 使い方

この節では、WebLogic jDriver for Informix を設定および使用する方法について 説明します。内容は以下のとおりです。

- WebLogic jDriver for Informix とは
- 型のマッピング
- Informix DBMS への接続
- JDBC によるデータの操作
- WebLogic jDriver for Informix の JDBC への適合状況
- 参考資料

### WebLogic jDriver for Informix とは

WebLogic jdriver for Informix は、Type 4の pure-Java 2層ドライバです。通信 フォーマット レベルで独自のベンダ プロトコルを使用してデータベースに接続 するので、クライアントサイド ライブラリは必要ありません。したがって、 Type 2の 2層ドライバと違い、ネイティブ コールを作成せず、Java だけで記述 されています。

ただし、Type 4 ドライバと Type 2 ドライバには共通点が 1 つあります。両方と も 2 層ドライバなので、どちらのドライバを使うクライアントも、データベース と接続するためには、ドライバをメモリにコピーする必要があるという点です。

WebLogic jDriver for Informix は、ResultSet の同時実行をサポートしています。 つまり、1つの ResultSet の接続を閉じてからでなくとも、別の ResultSet を開い て処理を行うことができます。ただし、ドライバは、ResultSet の同時実行とク ライアントサイド キャッシングを同時にサポートすることはできません。 WebLogic jDriver for Informix は、Informix OnLine バージョン 7.x および 9.x を、 7.x データ型に加えて、9.x INT8 および SERIAL8 データ型に関してサポートし ています。

## 型のマッピング

次の表は、以下のマッピング方法を示します。

- Informix の型を WebLogic jDriver for Informix の型にマップする
- WebLogic jDriver for Informix の型を Java の型にマップする

| Informix | WebLogic jDriver<br>for Informix | Java の型                     |
|----------|----------------------------------|-----------------------------|
| Byte     | Binary                           | java.io.InputStream を使<br>用 |
| Char     | Char                             | java.lang.String            |
| Date     | Date                             | java.sql.Date               |
| Datetime | Timestamp                        | java.sql.Timestamp          |
| Decimal  | Decimal                          | java.math.BigDecimal        |
| Float    | Decimal                          | java.math.BigDecimal        |
| Integer  | Integer                          | java.lang.Integer           |
| Integer8 | Long                             | java.lang.BigInt            |
| Interval | InformixInterval                 | Informix のリテラル文字<br>列       |
| Money    | Decimal                          | java.math.BigDecimal        |
| NChar    | Char                             | java.lang.String            |
| NVarchar | Varchar                          | java.lang.String            |
| Serial   | Integer                          | java.lang.Integer           |

| Informix   | WebLogic jDriver<br>for Informix | Java の型                     |
|------------|----------------------------------|-----------------------------|
| Serial8    | Long                             | java.lang.BigInt            |
| Smallfloat | Decimal                          | java.math.BigDecimal        |
| Smallint   | Smallint                         | java.lang.Integer           |
| Text       | Longvarchar                      | java.io.InputStream を使<br>用 |
| Varchar    | Varchar                          | java.lang.String            |

## Informix DBMS への接続

この節では、Informix DBMS への接続手順のコーディングについて説明し、接続が確立される方法を示すサンプル コードを示します。

### 接続手順

以下の3段階の手順に従って、WebLogic jDriver for Informix を使用して Informix に接続するよう、アプリケーションを設定します。

- 1. 次の手順に従って、JDBC ドライバをロードして登録します。
  - a. WebLogic jDriver for Informix JDBC ドライバクラスの完全クラス名を 使って Class.forName().newInstance() を呼び出します。
  - b. その結果を java.sql.Driver オブジェクトにキャストします。

#### 次に例を示します。

```
Driver myDriver = (Driver)
Class.forName("weblogic.jdbc.informix4.Driver").newInstance();
```

 2. 接続を記述する java.util.Properties オブジェクトを作成します。このオ ブジェクトは、ユーザ名、パスワード、データベース名、サーバ名、および ポート番号などの情報が入った名前と値の組み合わせを格納します。次に例 を示します。

```
Properties props = new Properties();
props.put("user", "scott");
props.put("password", "secret");
props.put("db", "myDB");
props.put("server", "myHost");
props.put("port", "8659");
```

Driver.connect() メソッドを呼び出すことで、JDBC の操作で不可欠となる JDBC 接続オブジェクトを作成します。このメソッドは、パラメータとしてドライバの URL と手順 2 で作成した java.util.Properties オブジェクトを取ります。次に例を示します。

```
Connection conn =
  mvDriver.connect("idbc:weblogic:informix4", props);
```

手順1と3では、JDBCドライバを記述します。手順1では、ドライバの完全 パッケージ名を使用します。ドットを使って区切ります。手順3では、URL (コロンで区切ります)を使ってドライバを識別します。URLには、 weblogic:jdbc:informix4という文字列を入れなければなりません。このほか に、サーバのホスト名やデータベース名などの情報を入れてもかまいません。

#### 接続のサンプル

次のサンプル コードは、Properties オブジェクトを使って myHost というサーバ 上の myDB というデータベースに接続する方法を示します。

| Properties props = new Prop                                                                                     | perties();                                                            |
|----------------------------------------------------------------------------------------------------|-----------------------------------------------------------------------|
| props.put("user",                                                                                               | "scott");                                                             |
| props.put("password",                                                                                           | "secret");                                                            |
| props.put("db",                                                                                                 | "myDB");                                                              |
| props.put("server",                                                                                             | "myHost");                                                            |
| props.put("port",                                                                                               | "8659");                                                              |
| Driver myDriver = (Driver)<br>Class.forName("weblogic.<br>Connection conn =<br>myDriver.connect("jdbc:weblogic. | jdbc.informix4.Driver").newInstance();<br>eblogic:informix4", props); |
| 次のサンプルのトンに みってい                                                                                                 |                                                                       |

次のサンプルのように、db、server、および port ブロパティを server ブロパ ティにまとめることができます。

```
Properties props = new Properties();
props.put("user", "scott");
props.put("password", "secret");
props.put("server", "myDB@myHost:8659");
Driver myDriver = (Driver)
Class.forName("weblogic.jdbc.informix4.Driver").newInstance();
Connection conn =
myDriver.connect("jdbc:weblogic:informix4", props);
```

URL 内または Properties オブジェクト内に情報を提供する方法はさまざまです。 ドライバの URL 内に渡される情報は、Properties オブジェクトに含まれている必 要はありません。

### Connection または Properties オブジェクトに設 定可能な Informix 固有のその他のプロパティ

この節では、接続 URL または Properties オブジェクトに設定可能なその他の Informix 固有のプロパティについて説明します。これらのプロパティを使用する と、Informix 固有の環境をより自在に制御できます。詳細については、Informix のドキュメントを参照してください。

weblogic.informix4.login\_timeout\_secs=seconds\_to\_wait

Informix にログインしようとする試みがタイムアウトした場合、 WebLogic jDriver for Informix は SQLException を返します。デフォルト では、タイムアウトまでの時間は 90 秒です。タイムアウト期間を変更 するには、このプロパティを SQLException が返されるまでの秒数に設 定します。

weblogic.informix4.delimited\_identifiers=y

Informix 環境変数 DELIMIDENT を使用すると、ANSI SQL 区切り文字付き識別子を有効または無効にできます。デフォルトではオフ(n)です。

weblogic.informix4.db\_money=currency

Informix 環境変数 DBMONEY を使用すると、通貨記号の表示を設定できま す。現在、デフォルト値は \$. ですが、このプロパティを使ってオー バーライドできます。 weblogic.informix4.db\_date=dateformat

Informix 環境変数 DBDATE を使用すると、ユーザが日付の入力フォー マットを指定できるようになります。ユーザは、ログイン時に Informix DBDATE 環境変数を設定します。デフォルト値は Y4MD です。このドライ バは、2桁の年(Y2を含むフォーマット)をサポートしていません。こ の変数を使って、ResultSet.getString()文で取得した日付を正しく フォーマットすることはできません。代わりに、 ResultSet.getDate()を使用して java.util.Date オブジェクトを取 得してから、日付をフォーマットします。

次のサンプル コードは、これらのプロパティを URL で使用する方法を示します。

jdbc:weblogic:informix4:mydb@host:1493
?weblogic.informix4.delimited\_identifiers=y
&weblogic.informix4.db\_money=DM
&weblogic.informix4.db\_date=Y4MD

**注意**: URL は必ず1行で入力します。前述のサンプルでは、読みやすくするために複数の行に分けてあります。

URL 用の特殊文字の?と & が使用されています。

次のサンプル コードは、これらのプロパティを Properties オブジェクトで使用す る方法を示します。

```
Properties props = new Properties();
props.put("user", "scott");
props.put("password", "tiger");
props.put("weblogic.informix4.delimited_identifiers", "y");
props.put("weblogic.informix4.db_money", "DM");
```

```
Connection conn = myDriver.connect
  (jdbc:weblogic:informix4:myDB@myHost:8659",props);
```

### JDBC によるデータの操作

この節では、プログラムで以下の処理を実装するための基本手順について説明します。

- 簡単な SQL クエリの作り方
- レコードの挿入、更新、および削除

- ストアド プロシージャとストアド関数の作り方と使い方
- 接続の切断とオブジェクトのクローズ
- 挿入後の SERIAL カラムの取り出し
- Informix INTERVAL データ型の使い方
- ResultSetMetaData メソッドの使い方
- 自動コミット モードの使い方

これらは JDBC の基本的な手順であり、JDBC を使ってデータを操作するための 基本を説明するためのものです。詳細については、Informix のドキュメントと JDBC に関する Java 指向のドキュメントを参照してください。また、JavaSoft の 「JDBC tutorial」も参照してください。

#### 簡単な SQL クエリの作り方

データベース アクセスにおける最も基本的な作業は、データを検索することで す。WebLogic jDriver for Informix では、次の3段階の手順に従ってデータを取 り出せます。

- 1. SQL クエリを DBMS に送る文を作成します。
- 2. 作成した Statement を実行します。
- 実行結果を ResultSet に保存します。このサンプルでは、従業員テーブル (エイリアス名 emp)に対して簡単なクエリを実行し、3つのカラムのデータ を表示します。また、データの検索先のテーブルに関するメタデータにアク セスして表示します。最後に文を閉じます。

```
md.getColumnCount());
for (int i = 1; i <= md.getColumnCount(); i++) {</pre>
    System.out.println("Column Name: "
      md.getColumnName(i));
    System.out.println("Nullable: "
                                            +
      md.isNullable(i));
    System.out.println("Precision: "
                                            +
      md.getPrecision(i));
    System.out.println("Scale: "
                                            +
      md.getScale(i));
    System.out.println("Size: "
                                            +
      md.getColumnDisplavSize(i));
    System.out.println("Column Type: "
                                            +
     md.getColumnType(i));
    System.out.println("Column Type Name: "+
      md.getColumnTypeName(i));
    System.out.println("");
```

stmt.close();

#### レコードの挿入、更新、および削除

この手順では、データベーステーブルのレコードの挿入、更新、および削除と いう、データベースに関する3つの一般的な作業を示します。これらの処理に は、JDBC PreparedStatementを使います。まず、PreparedStatementを作成して から、それを実行し、閉じます。

PreparedStatement (JDBC Statement のサブクラス)を使用すると、同じ SQL を 値を変えて何度でも実行できます。PreparedStatement では、JDBC の「?」構文 を使用します。

```
String inssql =
    "insert into emp(empid, name, dept) values (?, ?, ?)";
PreparedStatement pstmt = conn.prepareStatement(inssql);
for (int i = 0; i < 100; i++) {
    pstmt.setInt(1, i);
    pstmt.setString(2, "Person " + i);
    pstmt.setInt(3, i);
    pstmt.execute():
}
pstmt.close();</pre>
```

PreparedStatement を使用してレコードを更新することもできます。次のサンプ ルでは、カウンタ「i」の値を「dept」フィールドの現在の値に追加します。

```
String updsql =
    "update emp set dept = dept + ? where empid = ?";
```

```
PreparedStatement pstmt2 = conn.prepareStatement(updsql);
for (int i = 0; i < 100; i++) {
   pstmt2.setInt(1, i);
   pstmt2.setInt(2, i);
   pstmt2.execute();
}
pstmt2.close();</pre>
```

最後に、PreparedStatement を使用して、さきほど追加および更新されたレコードを削除します。

```
String delsql = "delete from emp where empid = ?";
PreparedStatement pstmt3 = conn.prepareStatement(delsql);
for (int i = 0; i < 100; i++) {
   pstmt3.setInt(1, i);
   pstmt3.execute();
}
pstmt3.close();</pre>
```

### ストアド プロシージャとストアド関数の作り方と 使い方

WebLogic jDriver for Informix を使用して、ストアド プロシージャとストアド関数の作成、使用、および削除が行えます。

次のサンプル コードでは、一連の文を実行して、ストアド プロシージャとスト アド関数をデータベースから削除します。

```
Statement stmt = conn.createStatement();
try {stmt.execute("drop procedure proc_squareInt");}
catch (SQLException e) {;}
try {stmt.execute("drop procedure func_squareInt");}
catch (SQLException e) {;}
try {stmt.execute("drop procedure proc_getresults");}
catch (SQLException e) {;}
stmt.close();
```

JDBC Statement を使用してストアド プロシージャまたはストアド関数を作成してから、JDBC の?構文で JDBC CallableStatement (Statement のサブクラス)を使用して、IN および OUT パラメータを設定します。

ストアド プロシージャの入力パラメータは、JDBC の IN パラメータにマップさ れており、setInt() などの CallableStatement.setXXX() メソッドと JDBC PreparedStatement ? 構文で使われます。ストアド プロシージャの出力パラメー タは、JDBCの OUT パラメータにマップされており、

CallableStatement.registerOutParameter() メソッドと JDBC PreparedStatement?構文で使われます。パラメータを IN と OUT の両方に設定す ることもできます。その場合、setXXX() と registerOutParameter()の呼び出 しが両方とも同じパラメータ番号に対して行われる必要があります。

次のサンプルでは、JDBC Statement を使用して ストアド プロシージャを 1 つ作 成してから、そのプロシージャを CallableStatement. を使用して実行しています。 registerOutParameter() メソッドを使用して、2 乗された値を入れるための出 カパラメータを設定しています。

```
Statement stmt1 = conn.createStatement();
stmt1.execute
  ("CREATE OR REPLACE PROCEDURE proc_squareInt " +
   "(field1 IN OUT INTEGER, field2 OUT INTEGER) IS " +
   "BEGIN field2 := field1 * field1; field1 := " +
   "field1 * field1; END proc_squareInt;");
stmt1.close();
String sql = "{call proc_squareInt(?, ?)}";
```

```
CallableStatement cstmt1 = conn.prepareCall(sql);
```

```
// 出力パラメータを登録する
cstmt1.registerOutParameter(2, java.sql.Types.INTEGER);
for (int i = 0; i < 5; i++) {
cstmt1.setInt(1, i);
cstmt1.execute();
System.out.println(i + " " + cstmt1.getInt(1) + " "
+ cstmt1.getInt(2));
} cstmt1.close();</pre>
```

次のサンプルでは、同様のコードを使用して、整数を2乗するストアド関数を作 成して実行します。

```
Statement stmt2 = conn.createStatement();
stmt2.execute("CREATE OR REPLACE FUNCTION func_squareInt " +
               "(field1 IN INTEGER) RETURN INTEGER IS " +
               "BEGIN return field1 * field1; " +
               "END func_squareInt;");
stmt2.close();
sql = "{ ? = call func_squareInt(?)}";
CallableStatement cstmt2 = conn.prepareCall(sql);
cstmt2.registerOutParameter(1, Types.INTEGER);
for (int i = 0; i < 5; i++) {
    cstmt2.setInt(2, i);
    cstmt2.execute();
System.out.println(i + " " + cstmt2.getInt(1) +
               " " + cstmt2.getInt(2));
```

```
}
cstmt2.close();
```

次に、sp\_getmessages というストアド プロシージャを使用します(このストア ド プロシージャのコードはこのサンプルには含まれていません)。 sp\_getmessages は、入力パラメータとしてメッセージ番号を取り、メッセージ テキストを出力パラメータ ResultSet に格納して返します。ストアド プロシー ジャから返された ResultSets に対して Statement.execute() および Statement.getResult() メソッドを実行してからでないと、OUT パラメータと 戻りステータスは使用可能になりません。

```
String sql = "{ ? = call sp_getmessage(?, ?)}";
CallableStatement stmt = conn.prepareCall(sql);
```

stmt.registerOutParameter(1, java.sql.Types.INTEGER);
stmt.setInt(2, 18000); // メッセージ番号 18000
stmt.registerOutParameter(3, java.sql.Types.VARCHAR);

まず、CallableStatement に対する 3 つのパラメータを設定します。

- パラメータ1(出力のみ)はストアドプロシージャの戻り値
- パラメータ2(入力のみ)は sp\_getmessage への msgno 引数
- パラメータ3(出力のみ)はメッセージ番号に対応して返されたメッセージ テキスト

次に、ストアドプロシージャを実行し、戻り値をチェックして、ResultSet が空 かどうかを調べます。空でない場合は、ループを使用して、その内容を取り出し て表示するという処理を繰り返します。

```
boolean hasResultSet = stmt.execute();
while (true)
{
ResultSet rs = stmt.getResultSet();
 int updateCount = stmt.getUpdateCount();
 if (rs == null && updateCount == -1) // 他に結果がない場合
   break;
 if (rs != null) {
   // 空になるまで ResultSet オブジェクトを処理する
   while (rs.next()) {
     System.out.println
     ("Get first col by id:" + rs.getString(1));
   }
  } else {
   // 更新件数がある
   System.out.println("Update count = " +
    stmt.getUpdateCount());
```

```
}
stmt.getMoreResults();
}
```

ResultSet の処理が終わったら、次のサンプルに示すように、OUT パラメータと 戻りステータスが使用可能になります。

#### 接続の切断とオブジェクトのクローズ

接続を閉じる前に、データベースに対する変更をコミットする場合もあります。 この場合は、commit()メソッドを呼び出します。

自動コミットが true (デフォルトの JDBC トランザクション モード) に設定され ている場合、各 SQL 文がそれぞれトランザクションになります。しかし、この サンプルでは、Connection を作成した後に、自動コミットを false に設定しまし た。このモードでは、Connection は関連する暗黙的なトランザクションを常に 持っており、rollback() または commit() メソッドを呼び出すと、現在のトラ ンザクションが終了し、新しいトランザクションが開始されます。close() の前 に commit() を呼び出すと、Connection を閉じる前にすべてのトランザクション が必ず完了します。

Statement、PreparedStatement、および CallableStatement を使う作業が終了した ときにこれらのオブジェクトを閉じるように、アプリケーションの最後のクリー ンアップ手順として、Connection オブジェクトの close() メソッドを try {} ブ ロック内で必ず呼び出すようにします。例外を捕捉して適切な処理を行います。 このサンプルの最後の2行では、commit を呼び出してから接続を close します。

```
conn.commit();
conn.close();
```

#### 挿入後の SERIAL カラムの取り出し

挿入の後にシリアル値を取得するには、Statement.getSerialNumber() メソッ ドを使用します。これは、WebLogic jDriver for Informix の JDBC の WebLogic 拡 張機能です。これを使用すると、テーブルに行を追加するたびに行のインデック ス順をトラッキングできます。ただし、SERIAL カラムを持つテーブルを作成し なければなりません。

この拡張機能を使用するには、Statement オブジェクトを weblogic.jdbc.informix4.Statement に明示的にキャストする必要がありま す。

次の簡単なサンプル コードは、getSerialNumber() メソッドの使用方法を示します。

```
weblogic.jdbc.informix4.Statement stmt =
   (weblogic.jdbc.informix4.Statement)conn.createStatement();
String sql = "CREATE TABLE test ( s SERIAL, count INT )";
stmt.executeUpdate(sql);
for (int i = 100; i < 110 ; i++ ) {
   sql = "INSERT INTO test VALUES (0, " + i + ")";
   stmt.executeUpdate(sql);
   int ser = stmt.getSerialNumber();
   System.out.println("serial number is: " + ser);
}
sql = "SELECT * from test";
ResultSet rs = stmt.executeQuery(sql);
while (rs.next()) {
   System.out.println("row: " + rs.getString(2) +
        " serial: " + rs.getString(1));
</pre>
```

#### Informix INTERVAL データ型の使い方

Informix INTERVAL データ型を使用するには、 weblogic.jdbc.common.InformixInterval をインポートして、ユーザのオブ ジェクトを weblogic.jdbc.common.InformixInterval にキャストします。

INTERVAL 値を SQL 文に入力するには、Informix INTERVAL フォーマットの リテラル文字列を使用します。prepared statement に INTERVAL 値パラメータを 設定するには、preparedStatement.setString()を使用します。 INTERVAL データ型を Informix サーバから取り出すために、WebLogic jDriver for Informix は、ResultSet について次の3つの標準的な API をサポートしています。

- ResultSet.getString()は、intervalの文字列表記を標準 Informix フォー マットで返します。interval が nullの場合は null を返します。
- ResultSet.getBytes()は interval を表すためにサーバから返される実バイトを返します。
- ResultSet.getObject()は、weblogic.jdbc.common.InformixInterval
   型のオブジェクトを返します。interval が null の場合は null を返します。

InformixInterval インタフェースは、以下のパブリック メソッドを提供します。

String getString() throws SQLException ResultSet.getString() と同じです。

int getYear() throws SQLException INTERVAL の符号付き年を返します。YEAR が定義されていない場合 は0を返します。

- int getMonth() throws SQLException INTERVAL の符号付き月を返します。MONTH が定義されていない場 合は0を返します。
- int getDay() throws SQLException INTERVAL の符号付き日を返します。DAY が定義されていない場合は 0を返します。
- int getHour() throws SQLException INTERVAL の符号付き時間を返します。HOUR が定義されていない場 合は0を返します。
- int getMinute() throws SQLException INTERVAL の符号付き分を返します。MINUTE が定義されていない場 合は0を返します。
- int getSecond() throws SQLException INTERVAL の符号付き秒を返します。SECOND が定義されていない場 合は0を返します。

int getFraction() throws SQLException 10\*\*5のFRACTION 倍の実際の値を返します。

#### ResultSetMetaData メソッドの使い方

ResultSetMetaData メソッドを使用すると、Informix サーバが返したメタデータ にアクセスできます。ただし、Informix サーバは以下の情報を返しません。

getSchemaName(int) getTableName(int) getCatalogName(int)

#### 自動コミット モードの使い方

他のデータベース システムの属性と違い、Informix データベースの自動コミット モードは動的に設定できません。データベースが作成されたときに定義します。定義は、Connection.setAutoCommit への呼び出しで変更できません。非 ANSI、非ログ データベースだけが自動コミット モードを動的に変更する機能を サポートします。

JDBC 仕様では、自動コミット モードはデフォルトで true に設定されます。しか し、Informix に関しては、自動コミットのデフォルト設定を true に変更するこ とはできません。Informix では、自動コミット モードを識別することしかでき ません。このモードを変更するには、まずデータベースを再構築する必要があり ます(詳細については、Informix のマニュアルの「CREATE DATABASE」を参 照してください)。

データベースを再構築してからでないと自動コミットの状態を変更できないということは、トランザクションとロックの動作に影響します。さまざまな JDBC プログラムは、Informix データベースが各プログラム内でどのように作成されているかによって動作が異なります。

自動コミットに依存する前に、使用するデータベースの自動コミットがどのよう な設定になっているかを把握する必要があります。データベースの自動コミット モードをチェックするには、Connection.getAutoCommit() メソッドを使用し ます。このメソッドは、自動コミットが使用可能であれば true を返します。 Informix の場合、このメソッドは ANSI データベースについては false をデフォ ルトで返し、非 ANSI データベースについては、データベースがどのように作成 されたかによって true または false を返します。

次の設定は、Connection.setAutoCommit() メソッドを呼び出した場合に、 WebLogic jDriver for Informix がサポートしているものです。

- ANSI データベースについては、autocommit=false だけをサポートします。
- 非 ANSI データベースについては、autocommit を true にも false にも設定で きます。
- ロギングなしの非 ANSI データベースについては、autocommit=true だけを サポートします。

したがって、プログラムは、使用する Informix データベースの状態に合わせて 機能するはずです。

非 ANSI データベースを使用し、自動コミットを false に設定した場合、トラン ザクションを構成する SQL はすべて、Connection.commit() または Connection.rollback() メソッドを使用して実行されなければなりません。 WebLogic jDriver for Informix は、autocommit=false ステータスをシミュレートす るためにトランザクション コマンドを内部的に使用するので、明示的なトラン ザクション制御 BEGIN WORK、COMMIT WORK、または ROLLBACK WORK を Statement で絶対に実行しないでください。トランザクションは、必ず、 Connection クラスの *commit()* および *rollback()* メソッドを使って制御してく ださい。

ロギングなしの非 ANSI データベースでは、トランザクションをサポートしてい ないので、autocommit=false はサポートされません。したがって、そのような データベースを使用する場合は、autocommit=true だけがサポートされます。

#### Informix 固有の機能のサポート

WebLogic jDriver for Informix は、JDBC 仕様には含まれていない Informix 固有 の機能もサポートします。このサポートによって、Informix データベース用のク ライアント アプリケーションをより柔軟に作成できます。その内容は次のとお りです。

■ VARCHAR/CHAR データをバイト列として取り出す

- コードセットのサポート
- Prepared Statement での Unicode ストリームの使い方

それぞれの機能について以下の節で説明します。

#### VARCHAR/CHAR データをバイト列として取り出す

WebLogic jDriver for Informix が提供する Informix 用の JDBC 拡張機能では、 ユーザが ResultSet.getBytes(String columnName) メソッドと ResultSet.getBytes(int columnIndex) メソッドを使って VARCHAR カラム と CHAR カラムを取り出すことができます。この作業は JDBC 仕様には含まれ ていませんが、顧客の要望に応えて実装されました。この機能を利用するため に、ResultSet をキャストする必要はありません。

#### コードセットのサポート

Java アプリケーションとして、WebLogic jDriver for Informix は文字列を Unicode 文字列として扱います。異なるコードセットを使って動作するデータ ベースと文字列をやりとりするには、weblogic.codeset 接続プロパティを適切 な JDK コードセットに変更する必要があります。ユーザのデータベースのコー ドセットと JDK が提供した文字セットが直接対応しない場合は、

weblogic.codeset 接続プロパティを最も適切な Java 文字セットに設定することができます。

たとえば、次のサンプル コードのように、cp932 コードセットを使用するには、 Driver.connect()を呼び出す前に、Properties オブジェクトを作成し、 weblogic.codeset プロパティを設定します。

#### Prepared Statement での Unicode ストリームの使い方

PreparedStatement.setUnicodeStream メソッドを使用中に、コンストラクタ の String 値を使用して、独自の InputStream オブジェクトや、 weblogic.jdbc.informix4.UnicodeInputStream オブジェクトを作成でき ます。次のサンプル コードは、Unicode ストリームを Informix TEXT カラムに入 力する方法(上記の connectUrl オブジェクトと props オブジェクトを使用)を 示します。

```
Driver myDriver = (Driver)
Class.forName("weblogic.jdbc.informix4.Driver").newInstance();
Connection c =
    myDriver.connect(connectUrl, props);
PreparedStatement ps =
    c.prepareStatement("insert into dbTEST values (99,?)");
String s = new String("\u93e1\u68b0\u897f");
weblogic.jdbc.informix4.UnicodeInputStream uis =
    new weblogic.jdbc.informix4.UnicodeInputStream(s);
    try {
    ps.setUnicodeStream(1,uis,uis.available());
    }
    catch (java.io.IOException ioe) {
        System.out.println("-- IO Exception in setUnicodeStream");
     }
     ps.executeUpdate();
```

UnicodeInputStream からデータを取り出すために java.io.InputStream. を使用します。次に例を示します。

```
InputStream uisout = rs.getUnicodeStream(2);

int i=0;

while (true) {

   try {

      i = uisout.read(); // 1 度に 1 バイトずつ UnicodeStream から読み込む

   }

   catch (IOException e) {

      System.out.println("-- IOException reading UnicodeStream");

   }

f(ml=ついては -- いっしいいい いっしょう いっしょう いっしょう から読み いい
```

詳細については、samples\examples\jdbc\informix4 ディレクトリに含まれ ている WebLogic Server に付属の完全なサンプルを参照してください。

## WebLogic jDriver for Informix の JDBC へ の適合状況

WebLogic jDriver for Informix は、JDBC 仕様に準拠した完全な実装です。ただし、Informix でサポートされていない機能や、使用できない機能を除きます。 DatabaseMetaData インタフェースの実装に関して混乱を招く可能性があるので、 すべてのメソッドをこの節に列挙します。ほどんとのメソッドは現在サポートさ れていますが、将来のリリースでサポートする予定のものと、(Informix の制限 または実装によって)WebLogic jDriver for Informix ではサポートされないものが あります。

#### 以下の DatabaseMetaData メソッドがサポートされています。

```
allProceduresAreCallable()
allTablesAreSelectable()
dataDefinitionCausesTransactionCommit()
dataDefinitionIgnoredInTransactions()
doesMaxRowSizeIncludeBlobs()
getCatalogSeparator()
getCatalogTerm()
getColumns()
getDatabaseProductName()
getDatabaseProductVersion()
getDefaultTransactionIsolation()
getDriverMajorVersion()
qetDriverMinorVersion()
getDriverName()
getDriverVersion()
getExportedKeys()
getExtraNameCharacters()
getIdentifierOuoteString()
qetImportedKeys()
getMaxBinaryLiteralLength()
getMaxCatalogNameLength()
getMaxCharLiteralLength()
getMaxColumnNameLength()
getMaxColumnsInGroupBy()
getMaxColumnsInIndex()
getMaxColumnsInOrderBy()
getMaxColumnsInSelect()
getMaxColumnsInTable()
getMaxConnections()
```

```
getMaxCursorNameLength()
getMaxIndexLength()
getMaxProcedureNameLength()
getMaxRowSize()
getMaxSchemaNameLength()
getMaxStatementLength()
getMaxStatements()
getMaxTableNameLength()
getMaxTablesInSelect()
getMaxUserNameLength()
getNumericFunctions()
qetPrimaryKeys()
qetProcedures()
getProcedureTerm()
getSchemas()
getSchemaTerm()
qetSearchStringEscape()
qetSOLKeywords()
getStringFunctions()
getSystemFunctions()
getTables()
qetTableTypes()
qetTimeDateFunctions()
getTypeInfo()
getURL()
getUserName()
isCatalogAtStart()
isReadOnly()
nullPlusNonNullIsNull()
nullsAreSortedAtEnd()
nullsAreSortedAtStart()
nullsAreSortedHigh()
nullsAreSortedLow()
storesLowerCaseIdentifiers()
storesLowerCaseOuotedIdentifiers()
storesMixedCaseIdentifiers()
storesMixedCaseOuotedIdentifiers()
storesUpperCaseIdentifiers()
storesUpperCaseQuotedIdentifiers()
supportsAlterTableWithAddColumn()
supportsAlterTableWithDropColumn()
supportsANSI92EntryLevelSOL()
supportsANSI92FullSQL()
supportsANSI92IntermediateSOL()
supportsCatalogsInDataManipulation()
supportsCatalogsInIndexDefinitions()
```

```
supportsCatalogsInPrivilegeDefinitions()
supportsCatalogsInProcedureCalls()
supportsCatalogsInTableDefinitions()
supportsColumnAliasing()
supportsConvert()
supportsCoreSOLGrammar()
supportsCorrelatedSubgueries()
supportsDataDefinitionAndDataManipulationTransactions()
supportsDataManipulationTransactionsOnly()
supportsDifferentTableCorrelationNames()
supportsExpressionsInOrderBv()
supportsExtendedSOLGrammar()
supportsFullOuterJoins()
supportsGroupBy()
supportsGroupByBeyondSelect()
supportsGroupBvUnrelated()
supportsIntegrityEnhancementFacility()
supportsLikeEscapeClause()
supportsLimitedOuterJoins()
supportsMinimumSOLGrammar()
supportsMixedCaseIdentifiers()
supportsMixedCaseOuotedIdentifiers()
supportsMultipleResultSets()
supportsMultipleTransactions()
supportsNonNullableColumns()
supportsOpenCursorsAcrossCommit()
supportsOpenCursorsAcrossRollback()
supportsOpenStatementsAcrossCommit()
supportsOpenStatementsAcrossRollback()
supportsOrderByUnrelated()
supportsOuterJoins()
supportsPositionedDelete()
supportsPositionedUpdate()
supportsSchemasInDataManipulation()
supportsSchemasInIndexDefinitions()
supportsSchemasInPrivilegeDefinitions()
supportsSchemasInProcedureCalls()
supportsSchemasInTableDefinitions()
supportsSelectForUpdate()
supportsStoredProcedures()
supportsSubgueriesInComparisons()
supportsSubgueriesInExists()
supportsSubqueriesInIns()
supportsSubqueriesInQuantifieds()
supportsTableCorrelationNames()
```

```
supportsTransactionIsolationLevel()
supportsTransactions()
supportsUnion()
supportsUnionAll()
usesLocalFilePerTable()
usesLocalFiles()
```

#### 以下のメソッドは実装済みで、現在検証中です。

```
getBestRowIdentifier()
getColumnPrivileges()
getTablePrivileges()
```

#### 以下のメソッドのサポートが予定されています。

getIndexInfo()
supportsConvert()

#### 以下のメソッドのサポートは予定されていません。

```
getCatalogs()
getCrossReference()
getProcedureColumns()
getVersionColumns()
```

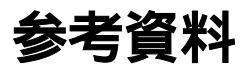

この節では、WebLogic jDriver for Informix を使用する場合に参考となるドキュ メントおよびサンプル コードを示します。

### ドキュメント

■ 『WebLogic JDBC プログラミング ガイド』の「JDBC の概要」

その他の WebLogic JDBC ドライバ、補足ドキュメント、サポート リソース などに関する情報が入っています。

- 『WebLogic HTTP サーブレット プログラマーズ ガイド』の「プログラミン グタスク」にあるサーバサイド Java での接続プールの使い方
- 『管理者ガイド』の「JDBC 接続の管理」

接続プール、データソース、およびマルチプールの作成など、JDBC 接続の コンフィグレーションに関する管理作業について説明しています。

■ JavaSoft の「JDBC tutorial」

#### コード例

WebLogic jDriver for Informix では、サンプル コードを用意しています。サンプ ルコードは、WebLogic jDriver for Informix 配布キットの samples\examples\jdbc\informix4 ディレクトリに入っています。